### Üzemeltetési utasítás a berendezés üzemeltetője számára

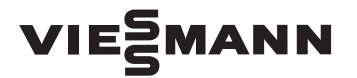

4

Vitotron 100 VMN3, VLN3 típus

Elektromos átfolyó rendszerű fűtőkazán helyiségfűtéshez

# **VITOTRON 100**

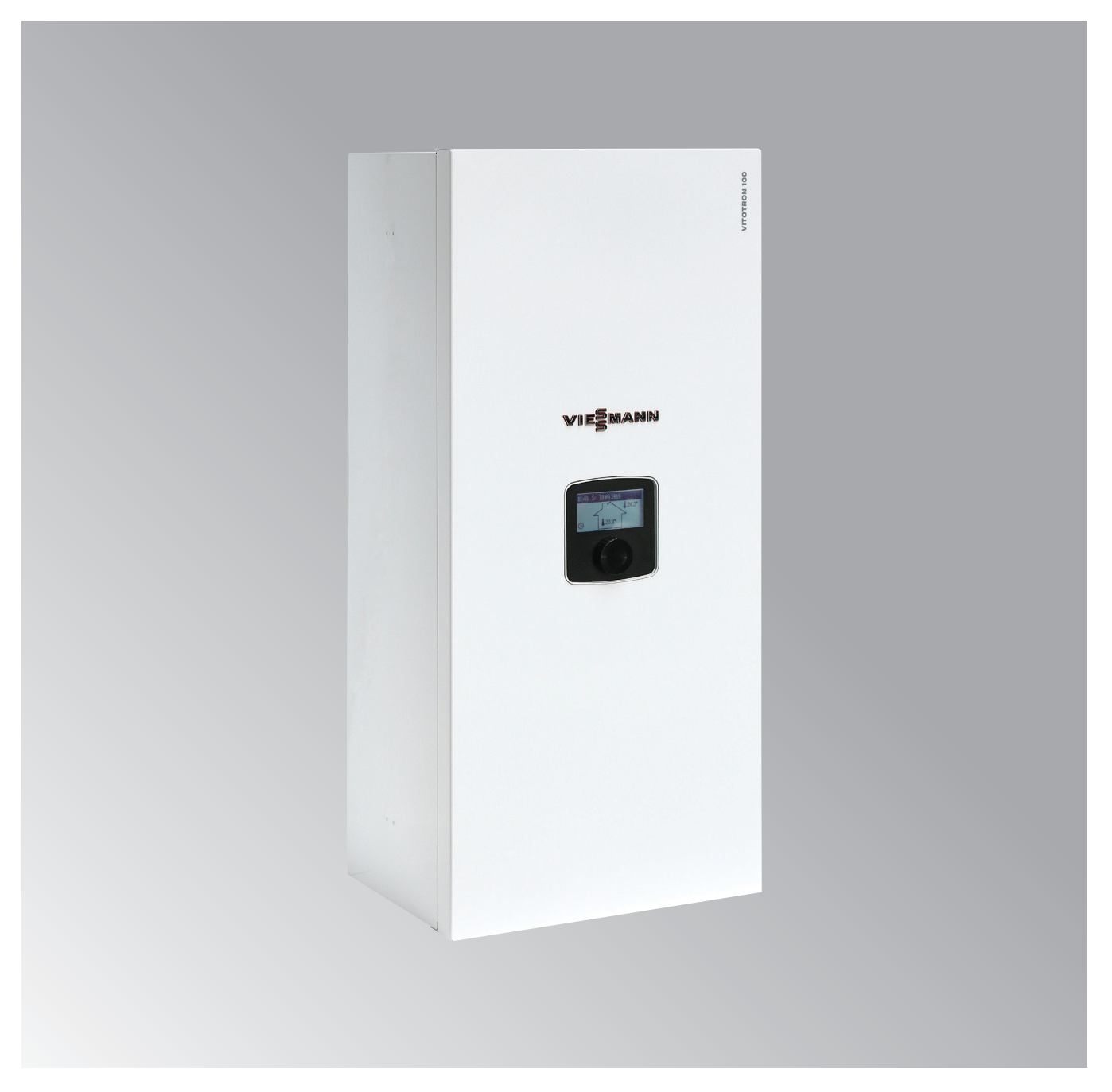

6155054 HU 6\2020

### Biztonságtechnikai utasítások

### Biztonságtechnikai utasítások

Kérjük, hogy a sérülések és az anyagi károk elkerülése érdekében pontosan tartsa be a biztonságtechnikai utasításokat.

### A biztonságtechnikai utasítások magyarázata

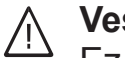

### Veszély

Ez a jel személyi sérülések veszélyére figyelmeztet.

### Figyelem

Ez a jel anyagi és környezeti károk veszélyére figyelmeztet.

### Célcsoport

Ez az üzemeltetési utasítás a fűtési rendszer felhasználója számára készült.

Ezt a készüléket 8 éven felüli gyermekek, valamint korlátozott testi, érzékszervi vagy szellemi képességekkel rendelkező, illetve a szükséges tapasztalattal és ismeretekkel nem rendelkező személyek is használhatják felügyelet mellett, amennyiben a készülék biztonságos használatával kapcsolatos oktatásban részesültek, és tisztában vannak az ebből eredő veszélyekkel.

# Figyelem

Fontos tudnivaló

A "Fontos tudnivaló" címszó alatt

kiegészítő információk találhatók.

Ne hagyja felügyelet nélkül a készülék közelében lévő gyermekeket.

- A gyermekek nem használhatják játékszerként a készüléket.
- A gyermekeknek tilos felügyelet nélkül tisztítási és felhasználói karbantartási munkálatokat végezni a készüléken.

### A készülék csatlakoztatása

- A készüléket kizárólag képesítéssel rendelkező szakember csatlakoztathatja és helyezheti üzembe.
- Tartsa be az előírt villamos csatlakozási feltételeket.
- A meglévő felszerelés kizárólag képesítéssel rendelkező szakember révén módosítható.

### Veszély

A fűtési rendszeren szakszerűtlenül végrehajtott munkák életveszélyes balesetekhez vezethetnek.

 Elektromos szerelést csak villamossági szakember végezhet.

## Biztonságtechnikai utasítások (folytatás)

## A készüléken végzett munka

- A készüléken végzett beállításokat és munkákat szigorúan a jelen üzemeltetési utasítás előírásai szerint hajtsa végre. A készüléken szükséges további munkát kizárólag képesítéssel rendelkező szakember végezheti.
- Ne nyissa ki a készüléket.
- Ne vegye le a készüléket.
- A felszerelt alkatrészeket vagy a telepített kiegészítő tartozékokat soha ne módosítsa, illetve ne távolítsa el.
- A csőkötéseket ne nyissa ki, illetve ne húzza után.

## A készülék sérülései

#### 

A sérült készülék veszélyezteti a biztonságát. Ellenőrizze a készüléket, nincs-e rajta külső sérülés. Ha a készülék sérült, ne helyezze üzembe.

### Vízkilépés a készülékből

# / Veszély

A készülékből kilépő víz miatt áramütés veszélye keletkezik.

- Kapcsolja ki a fűtőkészüléket a külső leválasztónál (pl. biztosíték, áramelosztó).
- Értesítse a fűtési szakcéget.

### Teendők a fűtőberendezés üzemzavarai esetén

### Veszély

Az üzemzavarjelzések a fűtőberendezés meghibásodásaira utalnak. A nem megszüntetett üzemzavarok életveszélyes következményekkel járhatnak.

### Ne nyugtázza az

üzemzavarjelzéseket rövid időn belül többször. Értesítse a szakcéget, hogy az elemezhesse az okokat, és megszüntethesse a hibát.

# ∫ Veszély

A forró felületek égési sérüléseket okozhatnak.

- Ne nyissa ki a készüléket.
- Ne érjen a szigetelés nélküli csövek és a szerelvények forró felületeihez.

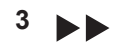

### Biztonságtechnikai utasítások (folytatás)

### A felállítási hellyel szemben támasztott követelmények

/ Veszély

Utólag ne hajtson végre az építészeti adottságokat érintően olyan módosításokat, amelyek hatással lehetnek a biztonságos üzemeltetésre (pl. vezetékfektetés, burkolatok vagy válaszfalak létesítése).

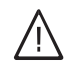

### Veszély

llyen anyagokat ne tároljon vagy használjon a fűtőhelyiségben és a fűtési rendszer közvetlen közelében.

### Figyelem

A nem megengedett környezeti feltételek károsíthatják a fűtési rendszert, és veszélyeztethetik a biztonságos üzemelést.

- Biztosítani kell a 0 °C-nál magasabb és a 35 °C-nál alacsonyabb környezeti hőmérsékletet.
- Kerülje a (pl. festékekben, oldóés tisztítószerekben lévő) freonszármazékok okozta légszennyeződést és az erős (pl. csiszolási munkák általi) porképződést.
- Kerülje a (pl. folyamatos ruhaszárítás miatt) tartósan magas páratartalmat.

### Kiegészítő részegységek, pót- és kopó alkatrészek

### Figyelem

A fűtőberendezést károsíthatják, vagy működését negatívan befolyásolhatják mindazok a komponensek, amelyeknek a bevizsgálása nem a fűtőberendezéssel együtt történt. A részegységek felszerelését vagy cseréjét kizárólag az illetékes szakcég végezheti.

# Címszójegyzék

| 1. | Információk          | Szimbólumok<br>Rendeltetésszerű használat<br>Fogalommeghatározások                                                            | 6<br>6<br>6                |
|----|----------------------|----------------------------------------------------------------------------------------------------|----------------------------|
| 2. | Bevezető információk | Üzembe helyezés<br>Gyári beállítások<br>Energiatakarékossági javaslatok                                                       | 7<br>7<br>7                |
| 3. | Kezelés              | VMN3 kezelőkonzol                                                                                                    | . 8                        |
| 4. | Beállítások          | VMN3 kezelőkonzol                                                                                                    | .12                        |
| 5. | Kezelés              | VLN3 kezelőkonzol                                                                                                    | .19                        |
| 6. | Beállítások          | VLN3 kezelőkonzol                                                                                                    | .21                        |
| 7. | Hibakeresés          | Ha a helyiségek túl hidegek<br>Helyiségek túl melegek<br>Nincs melegvíz<br>A melegvíz túl forró<br>"Hiba" kijelzés a kijelzőn | 26<br>26<br>26<br>26<br>26 |
| 8. | Függelék             | Fogalommeghatározások<br>Ártalmatlanítással kapcsolatos fontos tudnivalók                                                     | .27<br>.27                 |

### Információk

### Szimbólumok

| Szimbólum | Jelentés                                                                               |
|-----------|----------------------------------------------------------------------------------------|
| <b>V</b>  | Lásd a további, részletes információkat tartalmazó dokumentumokat                      |
| 1         | Munkafázis az ábrákon:<br>A számok megfelelnek a lépések<br>végrehajtási sorrendjének. |
|           | Figyelmeztetés anyagi és környezeti<br>károkra                                         |

### Rendeltetésszerű használat

A készülék rendeltetésszerűen csak az EN 12828 szabvány szerinti zárt fűtési rendszerekben, a vonatkozó szerelési, kezelési és szervizre vonatkozó utasítások figyelembevételével üzemeltethető. Kizárólag ivóvíz minőségű fűtővíz felmelegítésére szolgál.

A rendeltetésszerű használat előfeltétele, hogy rendszerspecifikus és engedélyezett részegységekkel együttes, helyhez kötött szerelés valósuljon meg.

Az épületfűtéstől vagy melegvíz készítéstől eltérő célú ipari alkalmazás nem számít rendeltetésszerűnek.

Fogalommeghatározások

A Viessmann vezérlőkészülék funkcióinak jobb megértése érdekében néhány szakkifejezést közelebbről elmagyarázunk.

Ezek a szakkifejezések a következőképpen vannak jelölve:

Az ezen túlmenő alkalmazást a gyártónak esetenként engedélyeznie kell.

A készülék helytelen használata, ill. szakszerűtlen kezelése (pl. a készülék felnyitása a berendezés üzemeltetője által) tilos, és a garancia elvesztéséhez vezet. Helytelen használatnak minősül, ha a fűtési rendszer részegységeit nem rendeltetésszerűen használják.

| • |  |
|---|--|
|   |  |

További információk a "Fogalommagyarázatok" c. fejezetben találhatók a függelékben.

### Üzembe helyezés

Az első üzembe helyezést, valamint a vezérlésnek a helyi és az építészeti adottságokhoz való hozzáigazítását, továbbá a kezelés betanítását a fűtési szakcégnek kell elvégeznie.

### Gyári beállítások

Az Ön fűtési rendszere gyárilag előre be van állítva, ezzel üzemkész.

Az első üzembe helyezéskor a fűtési szakcég finombeállításokat végez el.

A beállításokat egyénileg, kívánsága szerint bármikor megváltoztathatja.

#### Energiamegtakarítási ötletek

#### Helyiségfűtés

 Helyiséghőmérséklet: ne fűtse túl a helyiségeket. Egy fokkal alacsonyabb belső hőmérséklettel akár 6% fűtési költséget is megtakaríthat. A belső hőmérsékletet ne állítsa 20 °C-nál

magasabbra.

Üzemmódok:

ha nincs szükség fűtésre, akkor válassza az egyik alábbi üzemmódot:

- Nyáron, amikor nincs szükség fűtésre, de meleg vízre igen, állítsa a kazánvíz-hőmérsékletet OFF-ra.
- Ha hosszabb ideig nincs szüksége sem fűtésre, sem pedig meleg vízre, állítsa a kazánvíz- és a melegvíz-hőmérsékletet OFF-ra.

**Áramszünet** Áramszünet esetén a beállítások nem vesznek el.

- Redőnyök: sötétedéskor eressze le a redőnyöket (ha vannak).
- Termosztátszelepek: állítsa be megfelelően a termosztátszelepeket.
- Fűtőtestek: ne állítson semmit a fűtőtestek és termosztátszelepek elé.

#### Melegvíz-készítés

- Melegvíz-hőmérséklet: ne állítsa túl magasra a melegvíz-tároló hőmérsékletét (lásd a 15. oldalon).
- Melegvíz fogyasztás: fürdőkádban fürdés helyett inkább zuhanyozzon. Zuhanyozás közben általában kisebb az energiafogyasztás, mint fürdés közben.

### Kezelés

### VMN3 kezelőkonzol

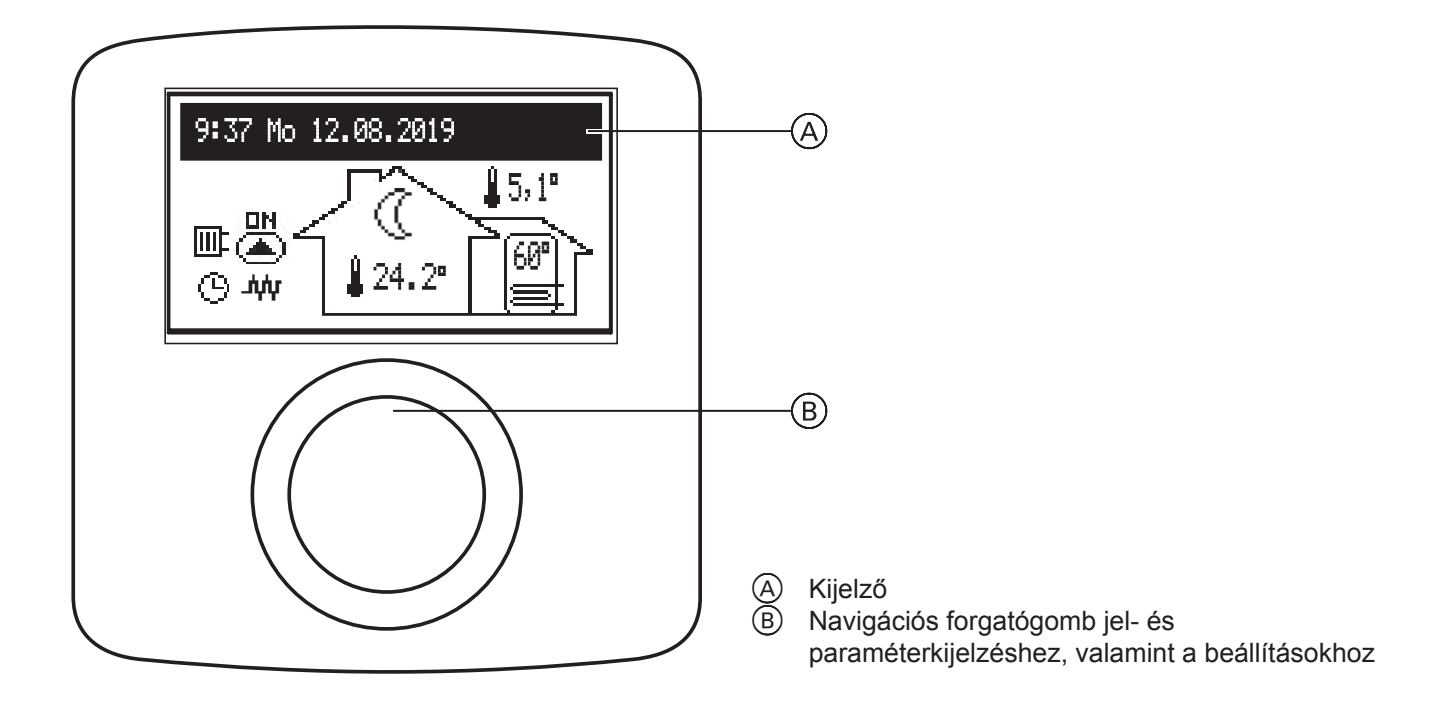

Ha a téli vagy a nyári program aktív, a (B) gomb forgatásával (jobbra vagy balra) különböző működésjelzések között válthat az LCD-kijelzőn (A).

- Főkijelző: az alapvető kazánparaméterekről tájékoztat (a részleteket lásd a táblázatban)
- Információk a további fűtőkörök üzemelési paramétereiről (amennyiben vannak)
- Beállítások: lehetővé teszi a kazán és a további fűtőkörök paramétereinek a felhasználó igényeihez történő hozzáillesztését
- Szerviz/konfiguráció: lehetővé teszi a fűtési rendszer konfigurálását az építéstechnikai adottságoknak megfelelően (a hozzáférési kód megadása után a telepítést végző cég és szaküzemek számára hozzáférhető), továbbá a kazán be- és kimeneti jeleinek, valamint az aktuális paraméterek kijelzését.
- PARTY/ELUTÁZÁS /MANUÁLIS: lehetővé teszi az üzemi algoritmus gyors, igény szerinti váltását.
- Üzemmód.

Az egyes funkciók a megfelelő működésjelzés kiválasztásával, majd a forgatógomb megnyomásával indíthatók el. Ha valamilyen hiba történik a kazánban, akkor azt a főképernyőn a [rr kijelzés jelzi. A forgatógomb megnyomása után megjelenik a hibák listája.

### VMN3 kezelőkonzol(folytatás)

### Főkijelzés

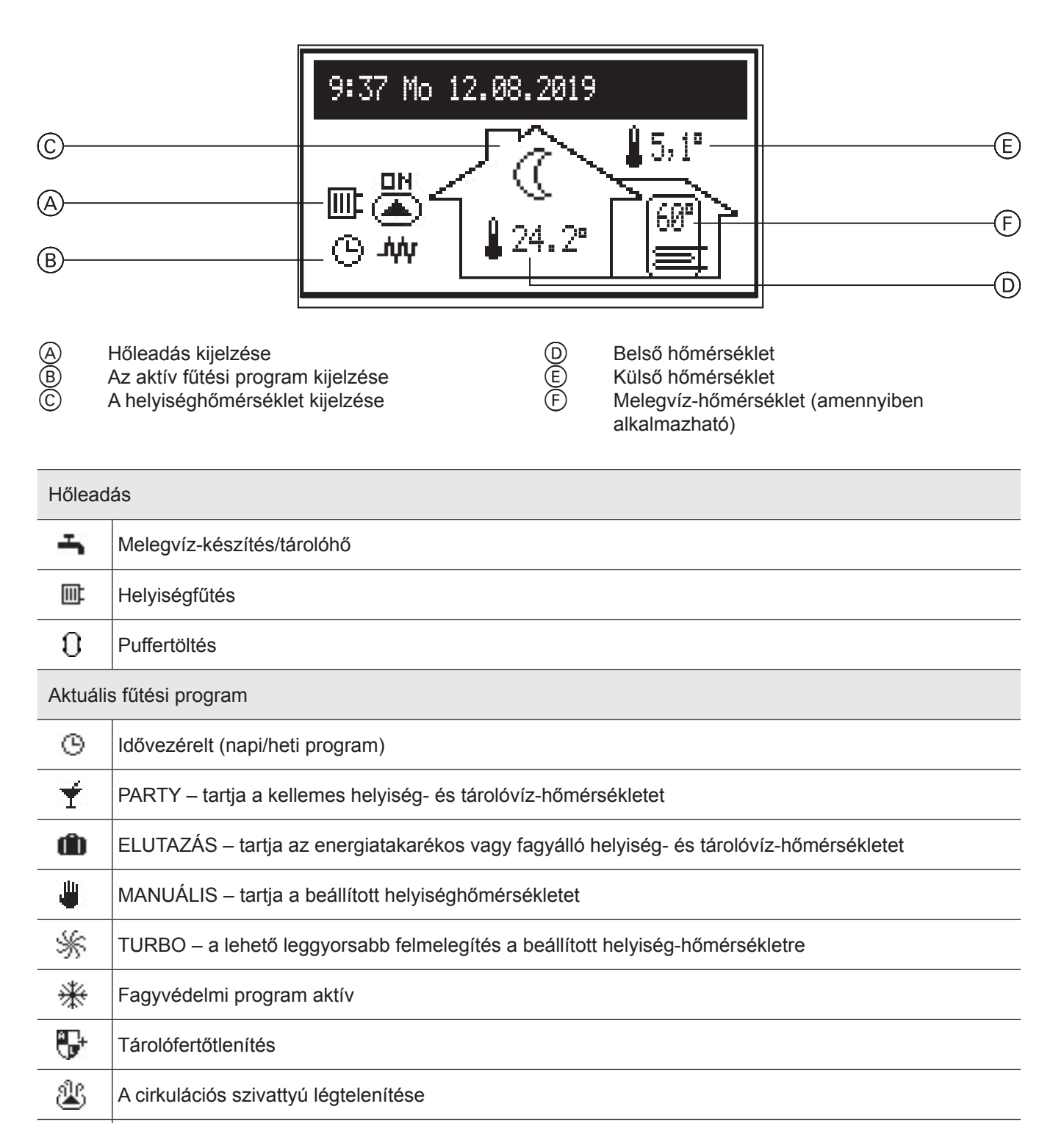

MA

A fölérendelt készülék jele általi fűtési funkció letiltva

### Kezelés

### VMN3 kezelőkonzol(folytatás)

Szobahőmérséklet kijelző

| ☀          | Fagyvédelem                                                                  |
|------------|------------------------------------------------------------------------------|
| 0          | Energiatakarékos hőmérséklet                                                 |
| -ÿ-        | Normál hőmérséklet                                                           |
| Ņ.         | Komfort hőmérséklet plusz                                                    |
| Ъў:        | Komfort hőmérséklet mínusz                                                   |
| ĔŔŢ        | Fűtőhő kérése a digitális szobatermosztát által (a belső vezérlőkészülékkel) |
| 0          | Kijelzi az idővezérelt puffertöltés kezdetét                                 |
| Err        | Készülékhiba kijelzése                                                       |
|            | A cirkulációs szivattyú jár                                                  |
| <u>.</u> ф | Fűtőüzem BE                                                                  |

### Fűtési paraméterekkel kapcsolatos információk

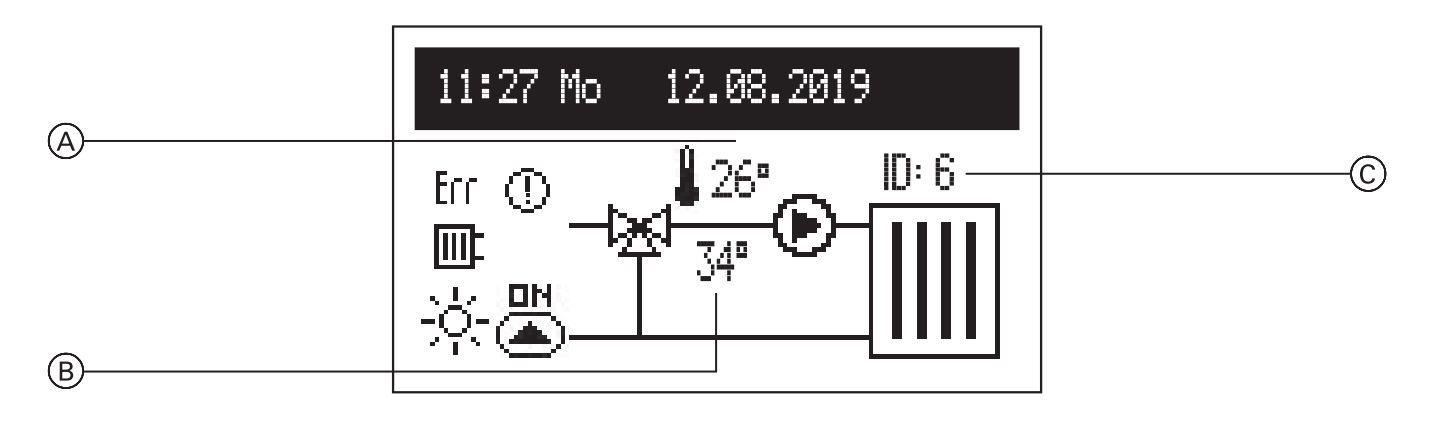

A képernyőn megjelenik az előremenő hőmérséklet (A), az előírt hőmérséklet (B) és a fűtőkör azonosítója (C) (a hozzárendelés a VCMG3 modul konfigurációjában történik). Ha nincs fűtési igény, akkor a hőmérséklet (B) nem jelenik meg.

### Kezelés

# VMN3 kezelőkonzol(folytatás)

### Állapotkijelzés

|                                 | Cirkulációs fűtés                                                                                                    |  |  |
|---------------------------------|----------------------------------------------------------------------------------------------------|--|--|
|                                 | A cirkulációs szivattyú jár                                                                                                    |  |  |
| Err                             | Hiba az előremenő hőmérséklet érzékelőben. Ha hiba keletkezik a fűtőkör előremenő hőmérsékletét mérő érzékelőben 1, akkor a "" kijelzés jelenik meg |  |  |
| $^{\odot}$                      | A fűtőkör hőmérséklete túl alacsony. Akkor jelenik meg, ha a nem lehet elérni a 2. fűtőkör előírt előremenő hőmérsékletét 15 percen belül           |  |  |
|                                 | A fűtőkör üzeme megszakadt                                                                                                    |  |  |
| Az aktív                        | Az aktív fűtési program kijelzése                                                                                                    |  |  |
| G                               | Idővezérelt (napi/heti program)                                                                                                    |  |  |
| Ť                               | PARTY – tartja a kellemes helyiség- és melegvíz-hőmérsékletet                                                                                       |  |  |
| ŵ                               | ELUTAZÁS – tartja kellemes, energiatakarékos vagy<br>fagyálló helyiség- és melegvíz-hőmérsékletet                                                   |  |  |
| ٩                               | MANUÁLIS – tartja a beállított helyiség-hőmérsékletet                                                                                               |  |  |
| MA                              | A fölérendelt készülék fűtési jelei le vannak tiltva                                                                                                |  |  |
| A helyiséghőmérséklet kijelzése |                                                                                                    |  |  |
| ₩                               | Fagyvédelem                                                                                                    |  |  |
| (                               | Energiatakarékos hőmérséklet                                                                                                    |  |  |
| ÷ķ-                             | Normál hőmérséklet                                                                                                    |  |  |
| Ņ.                              | Komfort hőmérséklet plusz                                                                                                    |  |  |
| <u>à:</u>                       | Komfort hőmérséklet mínusz                                                                                                    |  |  |
|                                 |                                                                                                    |  |  |

### VMN3 kezelőkonzol(folytatás)

### Beállítások:

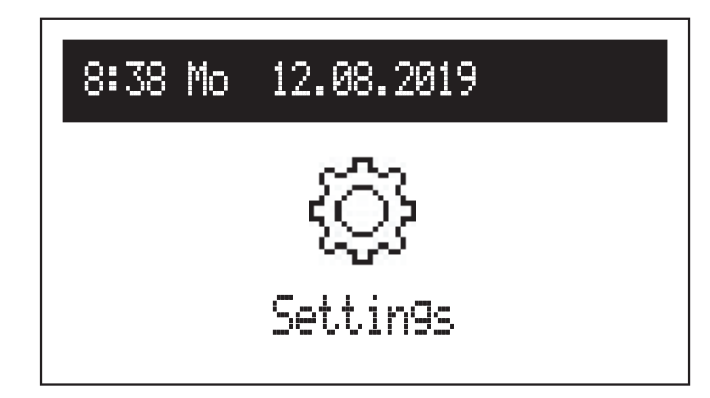

Ha nincs további fűtőkör a rendszerben, akkor ezt ki kell választani a menüben:

- Kazán
- Fűtőkörök.

Ha nincsenek további fűtőkörök, akkor megjelenik a beállításokat tartalmazó lista közvetlenül a kazánnal.

#### Kazánbeállítások

- Fűtési előremenő hőmérséklet: előírt előremenő hőmérséklet (csak az alapmodulban áll rendelkezésre fix paraméterek esetén a helyiséghőmérséket-szabályozáshoz [Konfiguráció > CH> Beszabályozás > Fix paraméterek].
- Helyiséghőmérséklet (csak aktív hőmérsékletszabályozó termosztát érzékelő esetén áll rendelkezésre [Konfiguráció > Helyiséghőm. > Helyiségérzékelő > Hőmérséklet-szabályozó termosztát]:
  - Energiatakarékos ((), Komfort- , Komfort , Komfort+ - ; az időtervekben rendelkezésre álló előírt helyiséghőmérséklet
  - Party, Elutazás: a PARTY és az ELUTAZÁS programban alkalmazandó hőmérsékletek kiválasztása.
- Melegvíz-hőmérséklet|

hőmérséklet beállítása.

- (csak tárolós rendszerek esetén áll rendelkezésre): – Energiatakarékos ((, Komfort - 수: az időtervekben rendelkezésre álló melegvíz-
- Fűtés program (csak az alapmodulokban áll rendelkezésre aktív hőmérsékletszabályozó termosztát érzékelő esetén [Konfiguráció > Helyiséghőmérséklet > Helyiséghőmérséklet-érzékelő > Hőmérséklet-szabályozó termosztát]

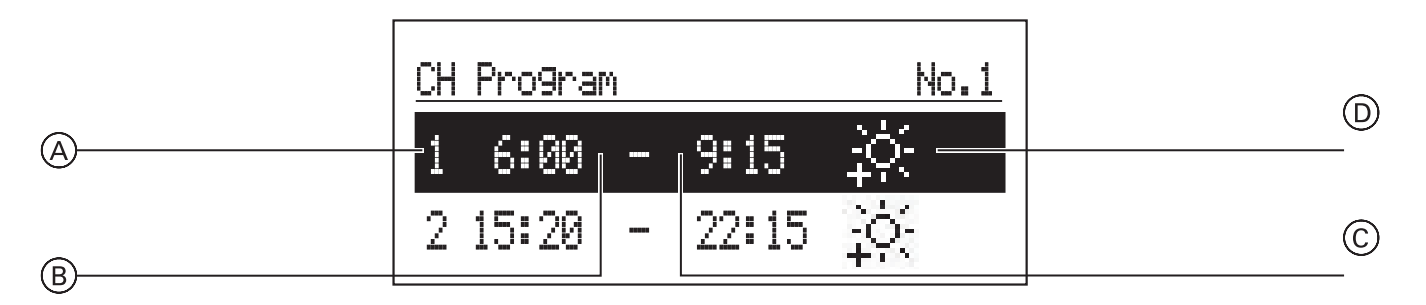

- (A) Periódus száma (max. 5)
- B A kiválasztott program kezdő időpontja
- C A kiválasztott program befejezési időpontja
- D Hőmérséklet-választás: 👫, 🔆, 🔆
- 1. sz. ... 8. sz. > 8 napi program beállítása minden napi programban. Összesen 5 beállítható periódus létezik, amelyekhez hozzárendelhető egy-egy helyiséghőmérséklet (※, ※, ※, ※). A napi programok beállítási folyamatát a Napi időterv c. pont ismerteti.
   Fontos tudnivaló: ha nem állít be időszakokat, akkor a készülék energiatakarékos hőmérsékletet használ. (①).
- Heti: előbeállítás hozzárendelése a heti program minden napjához.

### VMN3 kezelőkonzol(folytatás)

#### Pufferprogram

(csak a Puffer üzemmódban áll rendelkezésre).

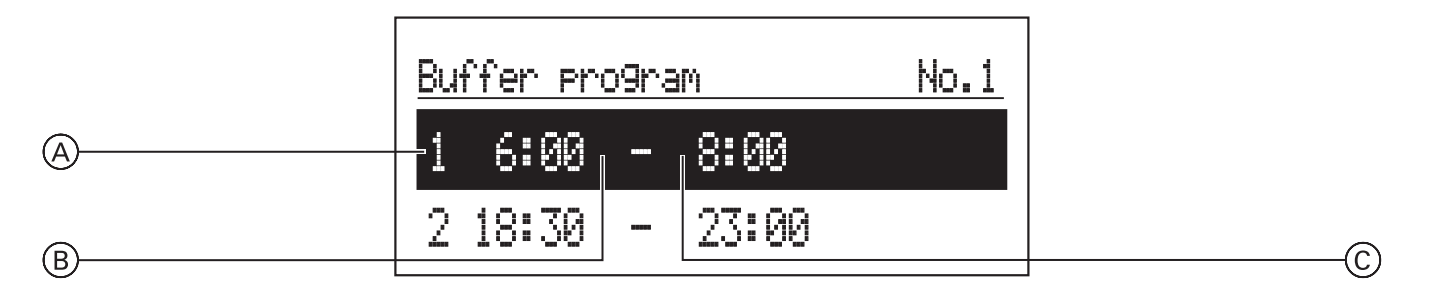

A Periódus száma (max. 5)

- B A puffertöltés kezdő időpontja
- C A puffertöltés befejező időpontja
- 1. sz. ... 8. sz. > 8 nap program beállítása egyenként 5 beállítható periódussal, amikor a tároló töltődik.
   A napi programok beállítási folyamatát a Napi időterv c. pont ismerteti.
- Heti: beállítás hozzárendelése a napi programok napjához.
- Melegvíz program (csak melegvíz-tárolós rendszerek esetén áll rendelkezésre):

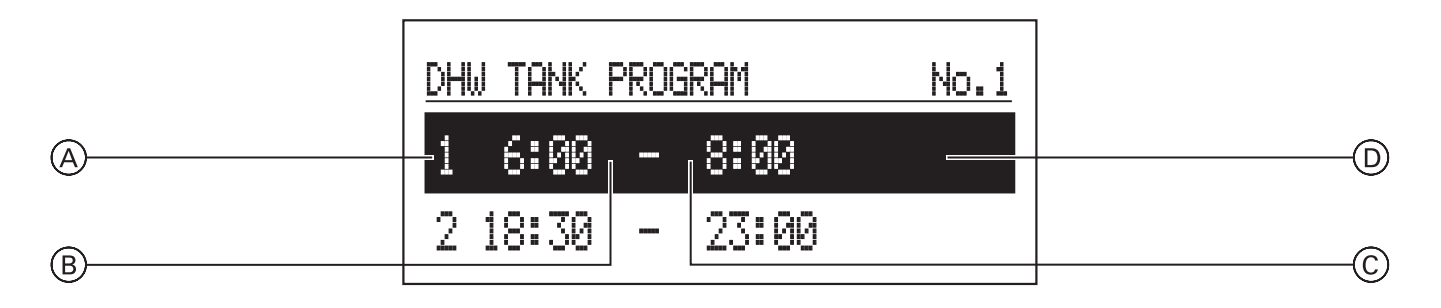

- A Periódus száma az időterv szerint (max. 5)
- B A kiválasztott hőmérséklet kezdő időpontja
- C A kiválasztott hőmérséklet befejezési időpontja
- D Hőmérséklet-választás: 🔆, 🔆
- 1. sz. ... 8. sz. > 8 napi program beállítása napi programonként egyenként 5 beállítható periódussal, amelyekhez hozzárendelhető egyegy tárolóvíz-hőmérséklet (漆, ☆). A napi programok beállítási folyamatát a Napi időterv c. pont ismerteti. Fontos tudnivaló: ha nem állít be időszakokat, akkor a készülék energiatakarékos hőmérsékletet használ. (①).
   Heti: beállítás hozzárendelése a napi programok
- Heti: beállítás hozzárendelése a napi programok napjához.

### VMN3 kezelőkonzol(folytatás)

CIRKULÁCIÓS PROGRAM (csak aktív ivóvíz-cirkuláció esetén áll rendelkezésre):

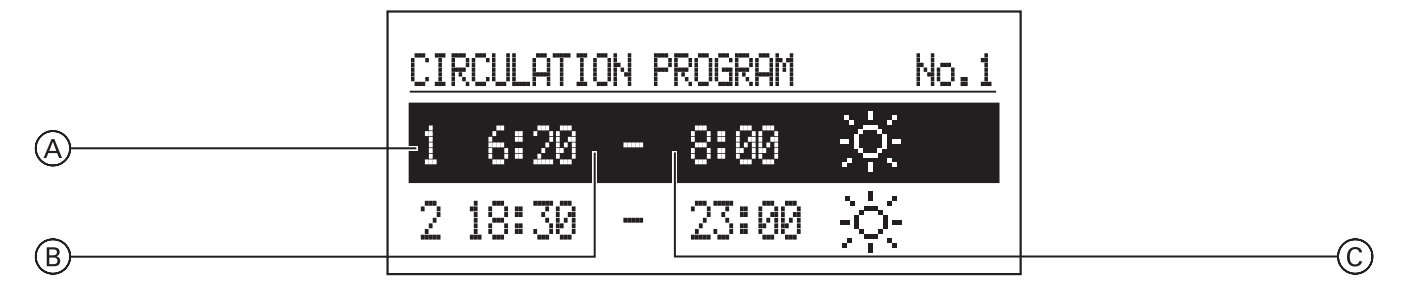

- A Periódus száma az időterv szerint (max. 5)
- B A cirkulációs üzemmód kezdő időpontja
- C A cirkulációs üzemmód befejezési időpontja
- 1. sz. ... 8. sz. > 8 napi program beállítása napi programonként. Összesen 5 beállítható periódus áll rendelkezésre, amelyekben a cirkulációs szivattyú jár.

A napi programok beállítási folyamatát a **Napi tervezés** c. pont ismerteti.

- Heti: beállítás hozzárendelése a hét napjához a beállított napi programoknál.
- Melegvíz program (csak melegvíz-tárolós rendszerek esetén áll rendelkezésre):
  - Hőmérséklet: tárolóvíz-hőmérséklet a fertőtlenítés közben
  - A hét napja: a fertőtlenítés napja az automatikus programban
  - Idő: a fertőtlenítéshez az automatikus programban szükséges idő
  - Üzemidő: a fertőtlenítéshez szükséges idő (a fertőtlenítési hőmérséklet elérésének pillanatától számítva)
  - Automatikus üzem:
    - lgen a fertőtlenítés automatikus indítása a meghatározott időpontban (időpont, nap)
    - Nem automatikus fertőtlenítés kikapcsolva. A fertőtlenítés csak a berendezés üzemeltetőjének kívánságára indul el.
  - Cirkuláció: a fertőtlenítés a teljes rendszerre vagy csak a meleg vízre aktiválható
  - Indítás most: a fertőtlenítés manuális indítása (függetlenül a beállított naptól és a beállított időponttól).
- Dátum/idő:
  - az aktuális rendszeridő beállítása (év, hónap, nap, idő).
  - Automatikus időmódosítás:
    - Igen a rendszeridő automatikus átállása nyári és téli időszámításra.
    - Nem automatikus átállítás kikapcsolva.
- Nyelv:
  - A menü nyelvének kiválasztása.

- Felhasználói felület:
  - MIN. fényerő: a kijelző fényerejének beállítása készenléti üzemmódban.
  - MAX. fényerő: a kijelző fényerejének beállítása üzem közben.
  - Hang:
     Igen hang a forgatógomb kezelésekor
     Nom pipes hang a forgatógomb kezelé
  - Nem nincs hang a forgatógomb kezelésekor Forgatógomb érzékenysége:
  - 1 magas/4 alacsony.
- Rendszer:
  - Típus: VMx3 (ismertetőjel).
  - MSK program: a kazánvezérlés programverziója.
  - PW program: a konzolprogram verziója.
  - Maximális névleges teljesítmény: beállított kazánteljesítmény.
  - Visszaállítás: a kazán indítása.
  - Alapértelmezett gyári beállítás: visszaállítás.

#### A fűtőkör beállításai

Ha több fűtőkör van, válassza a megfelelő fűtőkört a listából. Ha csak egy fűtőkör van, akkor közvetlenül megjelenik a paraméterlista.

- Fűtőköri program (csak távadó- és tárolómodulok esetén áll rendelkezésre). A napi és heti programbeállításokat ugyanúgy kell elvégezni, mint a fűtési programoknál.
- Rendszer:
  - Leállítás:
     Igen nincs fűtőköri üzem
  - Nem normál fűtőköri üzem.
  - Visszaállítás a fűtőköri vezérlőkészülék újraindítása
  - A fűtőköri vezérlőkészülék verziója

### Party/Elutazás/Manuális

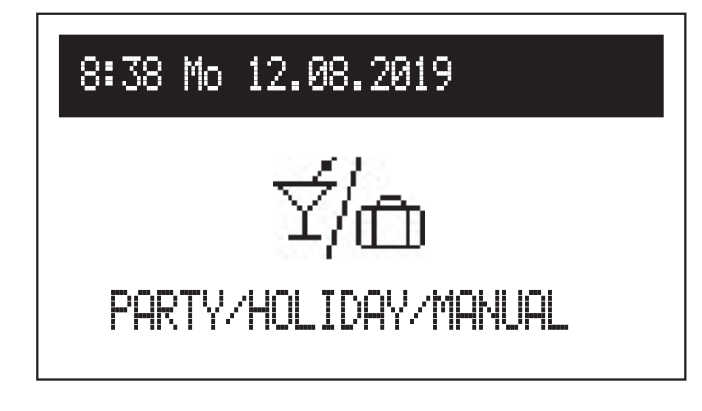

### Üzemmód

A kazán pillanatnyi üzemmódja megjelenik a kijelzőn. Kazánkonfigurációtól függően az alábbi üzemmódok állnak rendelkezésre:

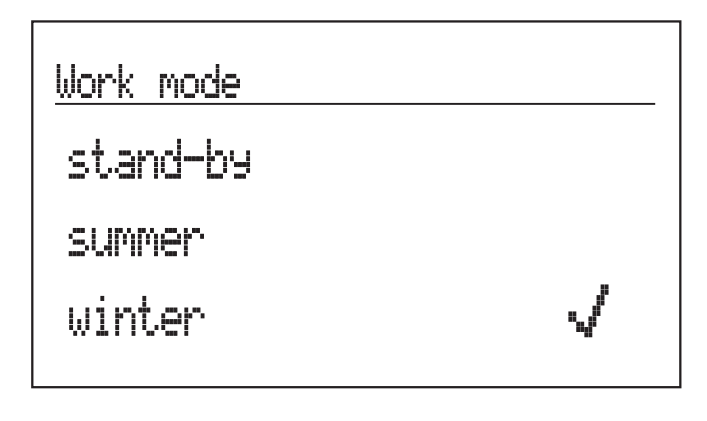

### Work mode

stand-by

summer

winter

Az üzemi algoritmus gyors átállítása igény szerint.

- Party: az üzemmód beállított időtartama (1-től 24 óráig vagy a felhasználó általi módosításig).
- Elutazás: az üzemmód beállított időtartama (1-től 60 napig vagy a felhasználó általi módosításig).
- Manuális: a vezérlésben beállított helyiséghőmérséklet elérése, a felhasználó általi módosításig.
- Turbo: a fűtési funkció bekapcsolása az épületben maximális paraméterekkel az előírt helyiséghőmérséklet eléréséig.
   Fontos tudnivaló: ez az opció csak akkor áll rendelkezésre, ha a helyiséghőmérséklet az aktuális időtervben beállított hőmérséklet alá süllyed.
- \* Ha a Party/Elutazás/Manuális funkció megnyitása után aktiválja valamelyik fenti üzemmódot, akkor az kikapcsolható. Manuális üzemmódban az előírt hőmérséklet is módosítható.
- \* Az aktivált üzemmód szimbóluma megjelenik a fő funkciókijelzőn.
- Készenlét a fűtési és melegvíz-készítési funkció ki van kapcsolva.
- Nyári fűtési funkció csak meleg vízhez.
   Fontos tudnivaló: ez a funkció csak melegvíz-tároló megléte esetén áll rendelkezésre.
- Téli fűtési funkció fűtéshez és meleg vízhez (amennyiben van melegvíz-tároló).

Ha a kazán készenléti üzemmódban van (a kijelző nem világít), akkor a forgatógomb megnyomásával megjelenik az üzemmód a kijelzőn. Az üzemmód módosításához nyomja meg a navigációs forgatógombot, és válassza ki a megfelelő pozíciót. A "Vége" opció választásával az üzemmód megváltoztatása nélkül kilép a beállításokból.

#### Üzembe helyezés

Amikor első alkalommal helyezik üzembe a kazánt, vagy visszaállították a gyári beállításokra, akkor először a menü nyelvét kell kiválasztani, majd pedig a kazánteljesítményt egy listából. A kazán működése csak ezeknek az adatoknak a megadása után állítható be helyesen. Fűtőköri modulok esetén az első üzembe helyezéskor először a VCMG3 modult kell konfigurálni (lásd a 4.2 Utasítások a VCMG3 konfigurációs üzemmódjához c. fejezetet). Különösen arra kell ügyelni, hogy az egyes azonosítószámok helyesen legyenek hozzárendelve.

VMN3 kezelőkonzol(folytatás)

### Napi időterv:

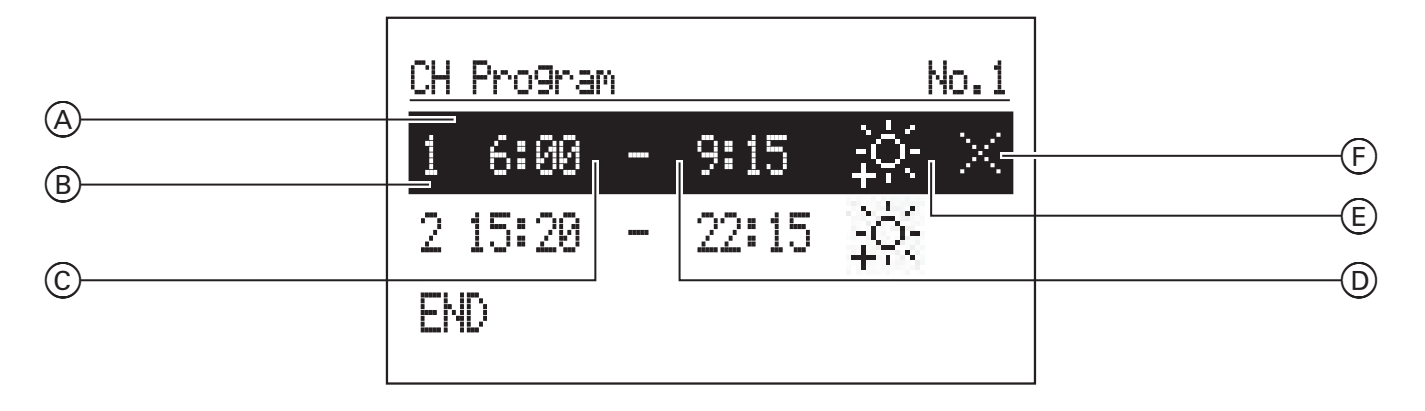

- Időprogram szakasz
- BCD 1-5. periódus
- Kezdési időpont
- Befejezési időpont
- Üzemállapot
- Parancs (szerkesztés közben aktív):
  - Alkalmaz
  - IX Törlés
  - ⊟ Hozzáadás

A fűtéshez és a melegvíz-tárolóhoz definiálni kell a kezdési időpontot<sup>®</sup> és a befejezési időpontot<sup>®</sup> a napi programban, hogy megmaradjon a kiválasztott üzemállapot (E) a helyiségben (fűtési program) vagy a melegvíztartályban (melegvízprogram). Az idők között az energiatakarékos hőmérséklet (energiatakarékos üzemállapot) aktív.

A melegvíz-cirkulációs szivattyú időprogramjában be kell állítani azokat az időket, amikor a cirkulációs szivattyú folyamatosan jár. A puffertároló időprogramjában a kiválasztott üzemállapot (E) fenntartásához szükséges periódusokat kell beállítani. Az időterv paramétereinek módosításához válassza ki az időprogramot, és nyomja meg a navigációs forgatógombot. Az első paraméter villog (kezdési időpont) - a navigációs forgatógomb balra/jobbra forgatásával állítsa be az új periódust (óra és perc), majd nyugtázza a gomb újbóli megnyomásával. Ezzel egyidejűleg villogni kezd a következő kijelzés, így szerkeszthetővé válnak a következő paraméterek (befejezési időpont). Az utolsó szerkeszthető pozíció egy parancs. A módosítások elmentéséhez válassza a "Mentés" parancsot 🗸 és nyomja meg a forgatógombot a szerkesztés befejezéséhez. A kiválasztott kapcsolási idő törléséhez válassza ki a megfelelő kapcsolási időt. A forgatógomb megnyomásával válassza ki a "Parancs" pozíciót, válassza a "Törlés" lehetőséget 🖂, majd nyomja meg még egyszer a forgatógombot. Új periódus hozzáadásához válassza ki az utoljára definiált periódust, a forgatógomb megnyomásával válassza ki a "Parancs" pozíciót, válassza a "Hozzáadás" lehetőséget II, majd nyomja meg még egyszer a forgatógombot az új periódus hozzáadásához (az új periódus szerkesztését feljebb ismertetjük).

### VMN3 kezelőkonzol(folytatás)

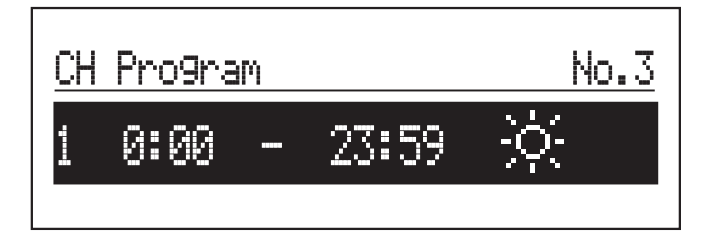

Ha még nem definiált kapcsolási időket, akkor az "Új" lehetőség kiválasztása után a 00:00 órától 23:59 óráig tartó periódus kerül beállításra. Ezt a felhasználó igényeinek megfelelően kell szerkeszteni.

A napi program a "VÉGE" parancs választásával

menthető el a kazánbeállításokba.

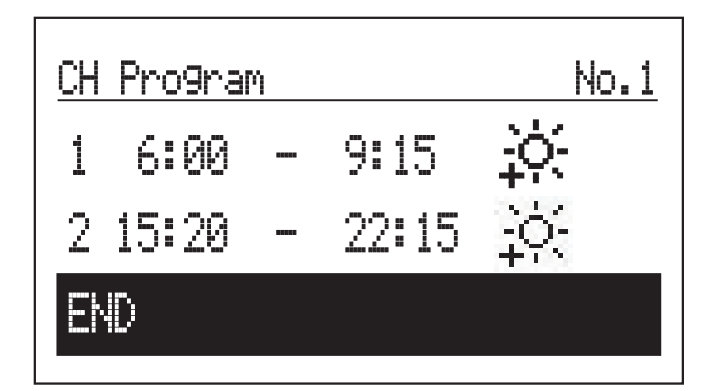

#### TURBO funkció

Ha az épület hideg, és a lehető leggyorsabban fel kell fűteni, akkor aktiválható a TURBO funkció. Ez a funkció – feltéve, ha teljesülnek a fűtés bekapcsolásának feltételei – a maximális paraméterekkel indítja el a fűtést, ami addig tart, amíg a helyiség el nem éri a szükséges hőmérsékletet. Ez a funkció automatikusan is elindulhat, ha a helyiséghőmérséklet az előírt helyiséghőmérséklet hiszterézise alá süllyed.

Az automatikus üzemmód a [Konfiguráció > Turbo] menüben állítható be. A "Melegvíz-tároló – NEM" kiválasztása a melegvíz elsőbbségének lekapcsolását eredményezi a Turbo üzemmód időtartamára. "Party/ Elutazás/Manuális" üzemmódban lehetőség van a funkció automatikus bekapcsolására (melegvízkészítés elsőbbsége nélkül), amennyiben a helyiséghőmérséklet alacsonyabb a programozott értéknél. A Turbo funkció bekapcsolásához hőmérséklet-szabályozó termosztát érzékelő szükséges.

#### Fagyvédelem

Ha készenléti üzemmódban és nyári üzemmódban a helyiséghőmérséklet 7 °C alá, és a külső hőmérséklet pedig 2 °C alá süllyed, bekapcsol a fűtés. Az aktiváláshoz hőmérséklet-szabályozó termosztát érzékelő szükséges.

A funkció inaktív, ha a kazánt a helyiséghőmérséklet bemenetre kötött külső digitális szobatermosztát vezérli. Ebben az esetben a külső szabályozón kell aktiválni a fagyvédelmi üzemmódot. Ilyenkor a kazán manuálisan tartja az előírt hőmérsékletet.

#### VMN3 kezelőkonzol(folytatás)

#### Fűtési jelleggörbe

A kazánvezérlés a külső hőmérséklettől függően gondoskodik a megfelelő hőmérséklet tartásáról a fűtési rendszerben. Ha alacsonyabb a külső hőmérséklet, akkor magasabb az épület fűtési hőszükséglete. Ezzel szemben magasabb külső hőmérséklet esetén nem kell magasabb hőmérsékletet tartani a rendszerben. A külső hőmérséklet és a fűtési rendszer hőmérséklete közötti összefüggés az ún. fűtési jelleggörbével grafikusan ábrázolható. Az alábbi diagram megmutatja a fűtési jelleggörbéket 22 °C-os előírt helyiség-hőmérsékletre. Az épület jellemzőitől, a klímazónától és a típustól függően megfelelő fűtési jelleggörbét kell választani.

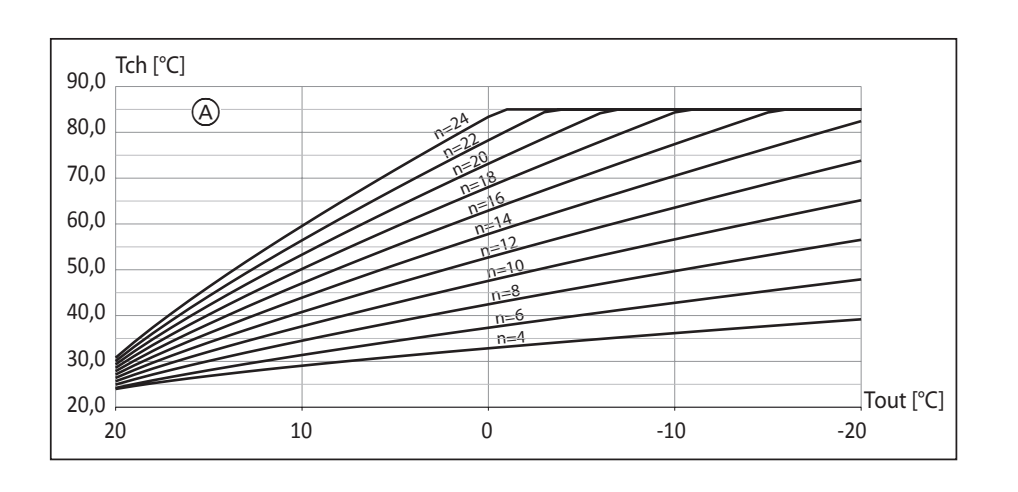

Ha a fűtési jelleggörbe eltolására van szükség, akkor módosítani a kell a [Fűtési jelleggörbe] paramétert. Az alábbi grafikon a 12 sz. fűtési jelleggörbét ábrázolja -10 °C-os és 10 °C-os eltolással.

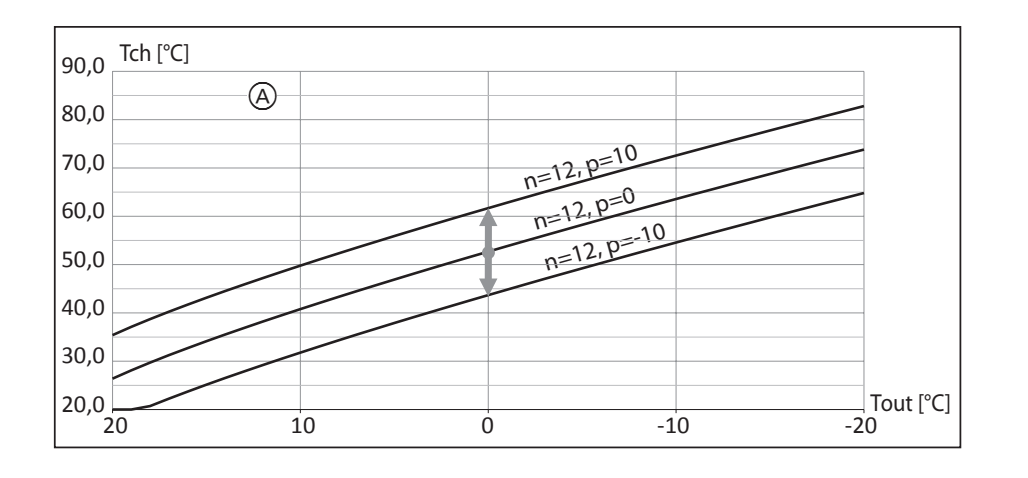

eltolása

A Fűtési jelleggörbe száma (p=0)

A p – a fűtési jelleggörbe

### VLN3 kezelőkonzol

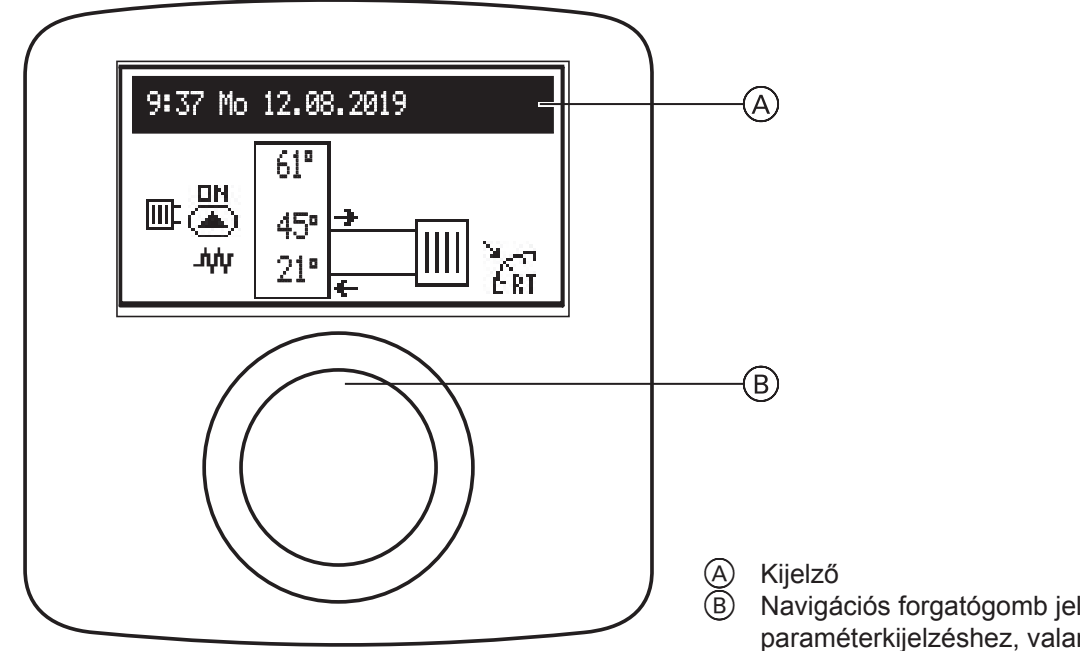

Ha a téli vagy a nyári program aktív, a (B) gomb forgatásával (jobbra vagy balra) különböző működésjelzések között válthat az LCD-kijelzőn (A).

- Főkijelző: az alapvető kazánparaméterekről tájékoztat (a részleteket lásd a táblázatban)
- Beállítások: lehetővé teszi a kazán és a további fűtőkörök paramétereinek a felhasználó igényeihez történő hozzáillesztését
- Szerviz/konfiguráció: lehetővé teszi a fűtési rendszer konfigurálását az építéstechnikai adottságoknak megfelelően (a hozzáférési kód megadása után a telepítést végző cég és szaküzemek számára hozzáférhető), továbbá a kazán be- és kimeneti jeleinek, valamint az aktuális paraméterek kijelzését.
- PARTY/ELUTAZÁS: lehetővé teszi az üzemi algoritmus gyors váltását igény szerint. Fontos tudnivaló: a kijelző aktív, amíg a melegvíztároló rendelkezésre áll.
- Üzemmód. \_

Az egyes funkciók a megfelelő működésjelzés kiválasztásával, majd a forgatógomb megnyomásával indíthatók el. Ha valamilyen hiba történik a kazánban, akkor azt a főképernyőn a [1] kijelzés jelzi. A forgatógomb megnyomása után megjelenik a hibák listája.

Navigációs forgatógomb jel- és paraméterkijelzéshez, valamint a beállításokhoz

### Kezelés

VLN3 kezelőkonzol(folytatás)

### Főkijelzés

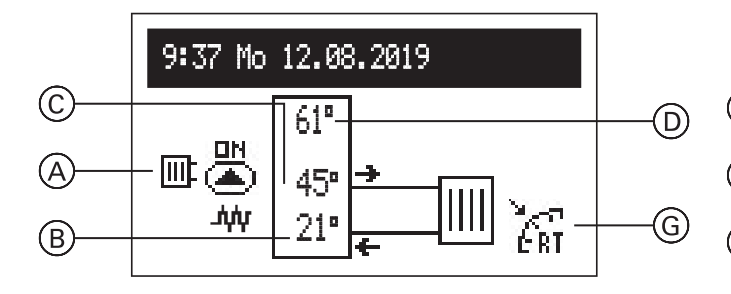

- Hőleadás kijelzése
- Visszatérő hőmérséklet
- Előremenő hőmérséklet
- Előre beállított előremenő hőmérséklet vagy szimbólum HA (ha a fűtést a fölérendelt készülék vezérlőjele blokkolja)

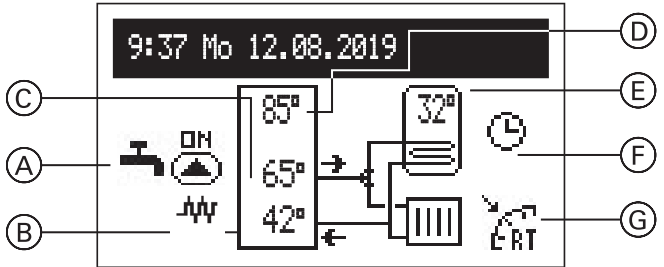

E F G

Melegvíz-hőmérséklet aktív melegvízprogram

Helyiséghőmérséklet-vezérlő érintkezője zárva kijelzés (fűtési parancs)

| Err                                         | Hiba a készülékben                                                                                    |  |
|---------------------------------------------|----------------------------------------------------------------------------------------------------|--|
|                                             | Keringető szivattyú üzemel (a villogás azt jelenti, hogy nem lehet elérni a minimális térfogatáramot) |  |
| Ł                                           | Keringető szivattyú légtelenítése                                                                     |  |
| MA                                          | A fölérendelt készülék fűtési jelei le vannak tiltva                                                  |  |
| ∆¢¢                                         | Helyiségfűtés aktív                                                                                   |  |
| ERT                                         | Fűtési kérés a szobatermosztáttól (kikapcsolt belső szabályozó esetén)                                |  |
| Hőleadás                                    |                                                                                                    |  |
| ÷                                           | Melegvíz-készítés                                                                                     |  |
|                                             | Fűtés                                                                                                 |  |
| A fűtési program végrehajtásának kijelzése: |                                                                                                    |  |
| G                                           | a napi/heti tervnek megfelelően                                                                       |  |
| Ť                                           | PARTY – kellemes helyiség- és melegvíz-hőmérséklet tartása                                            |  |
| ŵ                                           | ELUTAZÁS – kellemes, energiatakarékos melegvíz-hőmérsékletet vagy fagyvédelem tartása                 |  |
|                                             | A vízmelegítő fertőtlenítése                                                                          |  |

### VLN3 kezelőkonzol(folytatás)

#### Beállítások:

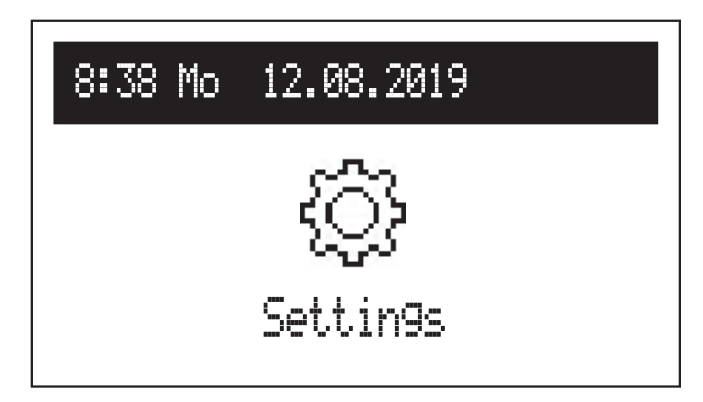

A kazánparaméterek hozzáillesztése a felhasználó igényeihez.

#### Kazánbeállítások

- Fűtési előremenő hőmérséklet: a fűtés előírt hőmérséklete
- Melegvíz-hőmérséklet (csak tárolós rendszerekben áll rendelkezésre):
  - Energiatakarékos ((, Komfort intervekben beállított melegvíz-hőmérsékletre.
- Melegvíz program (csak melegvíz-tárolós rendszerek esetén áll rendelkezésre):

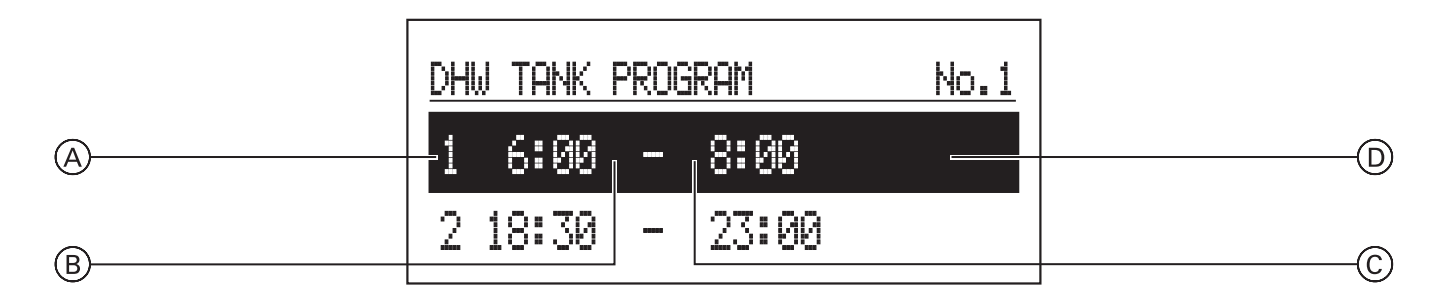

- A periódus száma az időterv szerint (max. 5)
- B A kiválasztott hőmérséklet kezdő időpontja
- C A kiválasztott hőmérséklet befejezési időpontja
- D Hőmérséklet-választás: 🚸, 🔅
- 1. sz. ... 8. sz. > 8 napi program beállítása napi programonként egyenként 5 beállítható periódussal, amelyekhez hozzárendelhető egyegy tárolóvíz-hőmérséklet (♣, -५). A napi programok beállítási folyamatát a Napi időterv c. pont ismerteti. Fontos tudnivaló: ha nem történik további fertőtlenítés, a készülék az energiatakarékos hőmérsékletre szabályoz ((€).
   Heti: beállítás hozzárendelése a napi programok
- Heti: beallitas hozzarendelese a napi programok napjához.

### VLN3 kezelőkonzol(folytatás)

Cirkulációs program (csak az aktív melegvíz-cirkulációban áll rendelkezésre):

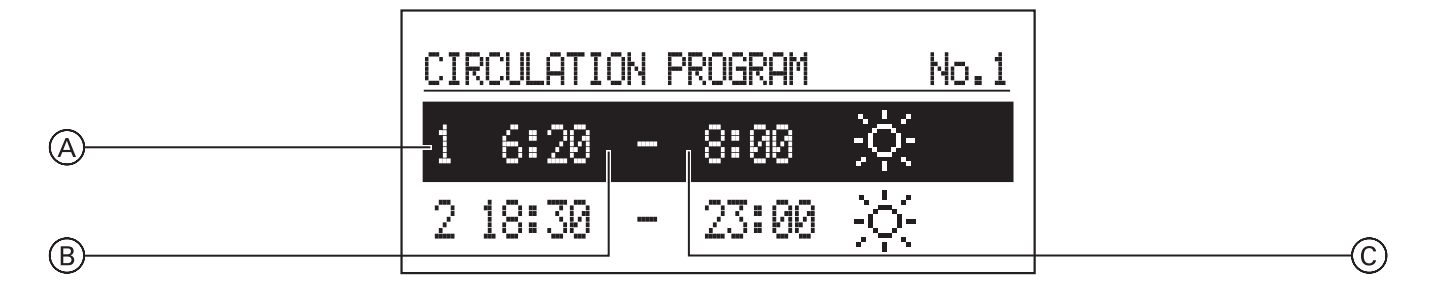

A periódus száma az időterv szerint (max. 5)

B A cirkulációs üzemmód kezdő időpontja

- C A cirkulációs üzemmód befejezési időpontja
- 1. sz. ... 8. sz. > 8 napi program beállítása napi programonként. Összesen 5 beállítható periódus áll rendelkezésre, amelyekben a cirkulációs szivattyú jár.

A napi programok beállítási folyamatát a **Napi időterv** c. pont ismerteti.

- Heti: beállítás hozzárendelése a hét napjához a beállított napi programoknál.
- Melegvíz program (csak melegvíz-tárolós rendszerek esetén áll rendelkezésre):
  - Hőmérséklet: tárolóvíz-hőmérséklet a fertőtlenítés közben
  - A hét napja: a fertőtlenítés napja az automatikus programban
  - Idő: a fertőtlenítéshez az automatikus programban szükséges idő
  - Üzemidő: a fertőtlenítéshez szükséges idő (a fertőtlenítési hőmérséklet elérésének pillanatától számítva)
  - Automatikus üzem:
    - Igen a fertőtlenítés automatikus indítása a meghatározott időpontban (időpont, nap)
    - Nem automatikus fertőtlenítés kikapcsolva. A fertőtlenítés csak a berendezés üzemeltetőjének kívánságára indul el.
  - Cirkuláció: a fertőtlenítés a teljes rendszerre vagy csak a meleg vízre aktiválható
  - Indítás most: a fertőtlenítés manuális indítása (függetlenül a beállított naptól és a beállított időponttól).

- Dátum/idő:
  - az aktuális rendszeridő beállítása (év, hónap, nap, idő).
  - Automatikus időmódosítás:
     Igen a rendszeridő automatikus átállása nyári és téli időszámításra.
     Nem – automatikus átállítás kikapcsolva.
- Nyelv:
  - A menü nyelvének kiválasztása.
- Felhasználói felület:
  - MIN. fényerő: a kijelző fényerejének beállítása készenléti üzemmódban.
  - MAX. fényerő: a kijelző fényerejének beállítása üzem közben.
  - Hang:
  - lgen hang a forgatógomb kezelésekor Nem – nincs hang a forgatógomb kezelésekor
  - Forgatógomb érzékenysége:
     1 magas/4 alacsony.
- Rendszer:
  - Típus: VLx3 (ismertetőjel).
  - MSK program: a kazánvezérlés programverziója.
  - PW program: a konzolprogram verziója.
  - Maximális névleges teljesítmény: beállított kazánteljesítmény.
  - Visszaállítás: a kazán indítása.
  - Alapértelmezett gyári beállítás: visszaállítás.

### VLN3 kezelőkonzol(folytatás)

Party/Elutazás(csak melegvíz-készítés esetén)

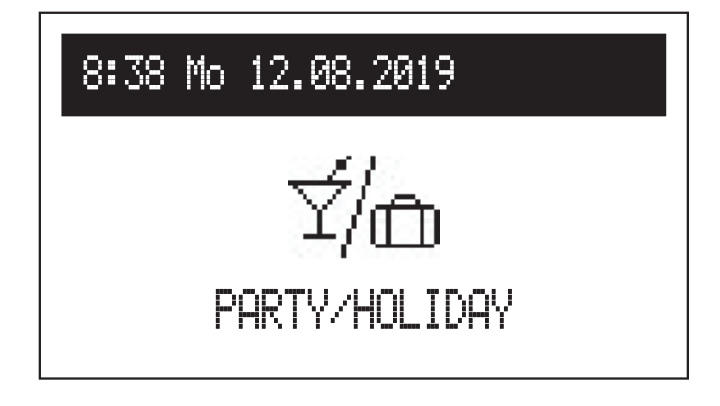

Az üzemi algoritmus gyors átállítása igény szerint.

- Party: az üzemmód beállított időtartama (1-től 24 óráig vagy a felhasználó általi módosításig).
- Elutazás: az üzemmód beállított időtartama (1-től 60 napig vagy a felhasználó általi módosításig).
- \* Ha valamelyik fenti üzemmód be van kapcsolva, akkor az a "Party/Elutazás" üzemmód kiválasztásával kikapcsolható.
- \* Az aktivált üzemmód szimbóluma megjelenik a fő funkciókijelzőn.

### Üzemmód

A kazán pillanatnyi üzemmódja megjelenik a kijelzőn. Kazánkonfigurációtól függően az alábbi üzemmódok állnak rendelkezésre:

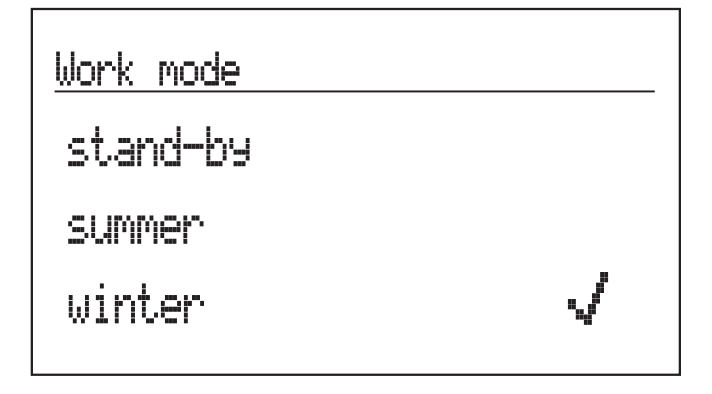

### Work mode

# stand-by

summer

winter

- Készenlét a fűtési és melegvíz-készítési funkció ki van kapcsolva.
- Nyári fűtési funkció csak meleg vízhez.
   Fontos tudnivaló: ez a funkció csak melegvíz-tároló megléte esetén áll rendelkezésre.
- Téli fűtési funkció fűtéshez és meleg vízhez (amennyiben van melegvíz-tároló).

Ha a kazán készenléti üzemmódban van (a kijelző nem világít), akkor a forgatógomb megnyomásával megjelenik az üzemmód a kijelzőn. Az üzemmód módosításához nyomja meg a navigációs forgatógombot, és válassza ki a megfelelő pozíciót. A "Vége" opció választásával az üzemmód megváltoztatása nélkül kilép a beállításokból.

#### Üzembe helyezés

A kazán első üzembe helyezésekor vagy gyári beállítások visszaállításakor először a menü nyelvét kell kiválasztani, majd pedig a kazánteljesítményt egy listából. A kazán működése csak ezeknek az adatoknak a megadása után állítható be helyesen.

### VLN3 kezelőkonzol(folytatás)

### Napi időterv:

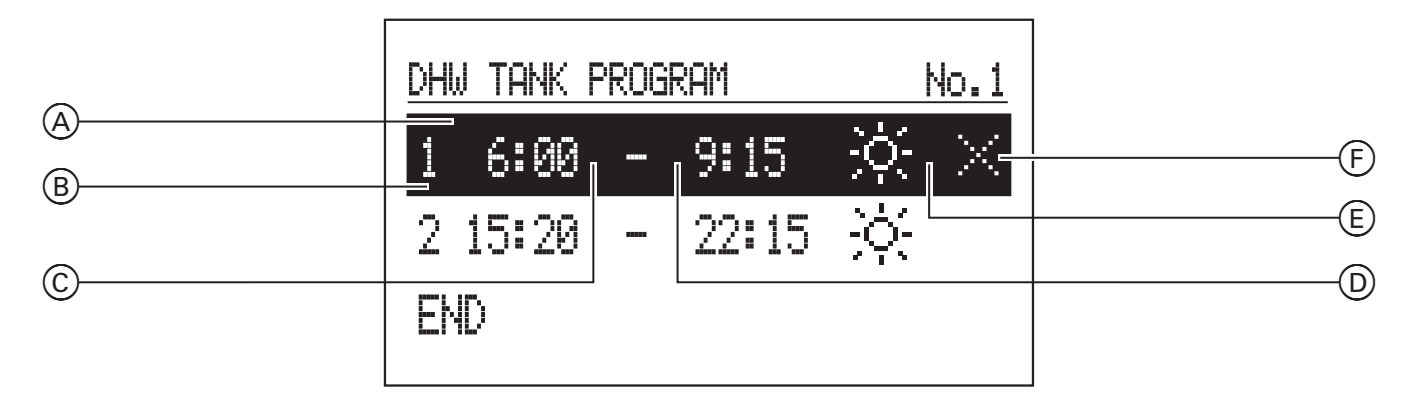

- ldőszak kijelzése
- ๎฿ A periódus száma az időterv szerint (max. 5)
- Kezdési időpont
- Õ Befejezési időpont
- Hőmérséklet-választás (melegvíz-tárolóra érvényes)
- Parancs (szerkesztés közben aktív):
  - Alkalmaz
  - IX Törlés
  - ⊟ Hozzáadás

A melegvíz fűtőkörhöz definiálni kell a kezdési időpont C és a befejezési időpont D napi időtervét a beállított tárolóvíz-hőmérséklethez (E). E beállított időkön kívül a készülék az energiatakarékos hőmérsékletre szabályoz. A cirkulációs szivattyú üzemének kezdési és befejezési időpontját a fűtőkör tervében kell beállítani. Az időterv paramétereinek módosításához válassza ki a kiválasztott program számát, és nyomja meg a navigációs forgatógombot.

Az első paraméter villog (kezdési időpont) - a navigációs forgatógomb balra/jobbra forgatásával állítsa be az új kapcsolási időt (óra és perc), majd nyugtázza a gomb újbóli megnyomásával. Ezzel egyidejűleg villogni kezd a következő kijelzés, így szerkeszthetővé válnak a következő paraméterek (befejezési időpont). Az utolsó beállítás egy parancs. A módosítások elmentéséhez válassza a "Mentés" parancsot 🗹 és nyomja meg a forgatógombot a szerkesztés befejezéséhez. "A kiválasztott kapcsolási idő törléséhez válassza ki a megfelelő kapcsolási időt. A forgatógomb megnyomásával válassza ki a "Parancs" pozíciót, válassza a "Törlés" lehetőséget [X], majd nyomja meg még egyszer a forgatógombot. Új periódus hozzáadásához válassza ki az utoljára definiált periódust, a forgatógomb megnyomásával válassza ki a "Parancs" pozíciót, válassza a "Hozzáadás" lehetőséget 🗐, majd nyomja meg még egyszer a forgatógombot az új periódus hozzáadásához (az új periódus szerkesztését feljebb ismertetjük).

### VLN3 kezelőkonzol(folytatás)

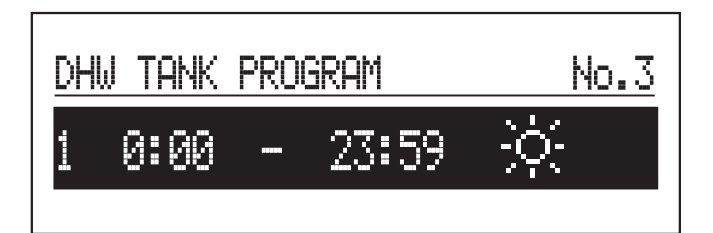

Ha még nincsenek beállítva kapcsolási idők a napi programban, akkor az "Új" lehetőség kiválasztása után az idők az egész napra beállíthatók

| DHI | W TANK | PROG | iram  | No.1 |
|-----|--------|------|-------|------|
| 1   | 6:00   |      | 9:15  | ж.   |
| 2   | 15:20  |      | 22:15 | ÷.   |
| END |        |      |       |      |

A teljes napi program a napi programból történő kilépés és a VÉGE parancs megerősítése után tárolódik el a vezérlőkészülékben.

# A helyiségek túl hidegek

| Ok                                                                                                    | Hibaelhárítás                                                                                                    |
|----------------------------------------------------------------------------------------------------|----------------------------------------------------------------------------------------------------|
| A fűtési rendszer ki van kapcsolva.                                                                            | <ul> <li>KAPCSOLJA BE a főkapcsolót, ha van (a fűtőhelyiségen kívül).</li> <li>KAPCSOLJA BE az áramköri elosztó biztosítékát (az épület biztosítéka).</li> </ul>                                                                                                  |
| A vezérlőkészülék vagy a digitális<br>szobatermosztát helytelenül van beállítva.                               | <ul> <li>Üzem VLN3 digitális szobatermosztáttal:<br/>állítsa magasabbra a kazánvíz-hőmérsékletet (lásd a 20. oldalon).</li> <li>A VMN3 időjárás függvényében vezérelt üzemmódja:<br/>állítson be magasabb helyiség-hőmérsékletet (lásd a 12. oldalon).</li> </ul> |
| Csak melegvíz-készítéses üzem esetén:<br>a melegvíz-készítés elsőbbsége aktív<br>("🁈" jelenik meg a kijelzőn). | Várjon, amíg a melegvíz-tároló felmelegszik (kialszik a "ᡨ" kijelzés).                                                                                                    |
| "Hiba" kijelzés jelenik meg a kijelzőn.                                                                        | Közölje a kijelzett hibakódot a fűtési szakcéggel.<br>(A hiba leírásához nyomja meg a forgatógombot)                                                                                                    |
| Levegő került a fűtési rendszerbe.                                                                             | Légtelenítse a fűtőtesteket.                                                                                                    |

# A helyiségek túl melegek

| Ok                                                                               | Hibaelhárítás                                                                                        |  |
|----------------------------------------------------------------------------------|----------------------------------------------------------------------------------------------------|--|
| A vezérlőkészülék vagy a digitális<br>szobatermosztát helytelenül van beállítva. | Ellenőrizze és korrigálja a helyiség-hőmérsékletet vagy a kazánvíz-<br>hőmérsékletet                 |  |
|                                                                                  | Digitális szobatermosztát<br>üzemeltetési utasítása                                                  |  |
| "Hiba" kijelzés jelenik meg a kijelzőn.                                          | Közölje a kijelzett hibakódot a fűtési szakcéggel.<br>(A hiba leírásához nyomja meg a forgatógombot) |  |

# Nincs melegvíz

| Ok                                           | Hibaelhárítás                                                                                                    |
|----------------------------------------------|----------------------------------------------------------------------------------------------------|
| A fűtési rendszer ki van kapcsolva.          | <ul> <li>KAPCSOLJA BE a főkapcsolót, ha van (a fűtőhelyiségen kívül).</li> <li>KAPCSOLJA BE az áramköri elosztó biztosítékát (az épület biztosítéka).</li> </ul> |
| A vezérlőkészülék helytelenül van beállítva. | Ellenőrizze és korrigálja a melegvíz-hőmérsékletet<br>(VMN3 esetén lásd a 12. oldalon, illetve VLN3 esetén a 20. oldalon)                                        |
| "Hiba" kijelzés jelenik meg a kijelzőn.      | Közölje a kijelzett hibakódot a fűtési szakcéggel.<br>(A hiba leírásához nyomja meg a forgatógombot)                                                             |

# A melegvíz túl forró

| Ok                                           | Hibaelhárítás                                                       |
|----------------------------------------------|---------------------------------------------------------------------|
| A vezérlőkészülék helytelenül van beállítva. | Ellenőrizze és korrigálja a melegvíz-hőmérsékletet                  |
|                                              | (VMN3 esetén lásd a 12. oldalon, illetve VLN3 esetén a 20. oldalon) |

# "Hiba" kijelzés jelenik meg a kijelzőn

| Ok                           | Hibaelhárítás                            |
|------------------------------|------------------------------------------|
| A fűtési rendszer üzemzavara | Közölje a fűtési szakcéggel a hibakódot. |

### Fogalommeghatározások

#### A VLN3 állandó hőmérséklet üzemmódja

Állandó hőmérsékletű üzemmódban a fűtővíz folyamatosan melegszik fel a beállított kazánvízhőmérsékletre.

#### Fűtővíz-hőmérséklet

A fűtővíz hőmérséklete, amely a fűtőtestekhez folyik (megközelítőleg kazánvíz-hőmérséklet).

#### Kazánvíz-hőmérséklet

A kazánban lévő fűtővíz (kazánvíz) felfűtése a vezérlőkészüléken beállított hőmérsékletre történik. Ezt a hőmérsékletet kazánvíz-hőmérsékletnek nevezzük.

#### Helyiséghőmérséklet függvényében vezérelt üzemmód

A digitális szobatermosztát rögzíti a belső hőmérsékletet, és összehasonlítja a beállított kívánt belső hőmérséklettel. Ha a belső hőmérséklet alacsonyabb a kívánt értéknél, akkor a kazán bekapcsol, ha a belső hőmérséklet magasabb a kívánt értéknél, akkor a kazán kikapcsol.

A csatlakoztatott digitális szobatermosztát beállításait a hozzá tartozó üzemeltetési utasításnak megfelelően végezze el.

#### Fontos tudnivaló

A kívánt helyiséghőmérséklet elérése érdekében a fűtővíz-hőmérsékletet elegendően magas értékre kell beállítani.

### Ártalmatlanítási tudnivalók

#### A csomagolóanyag ártalmatlanítása

Viessmann-termékének csomagolását a fűtési szakcég ártalmatlanítja.

#### Biztonsági szelep

Biztonsági berendezés, amelyet a fűtési szakcég szerel be a hidegvíz-csatlakozó vezetékbe. A biztonsági szelep automatikusan nyit, hogy a melegvíz-tárolóban a nyomás ne legyen túl magas.

#### Használati melegvíz szűrők

Olyan készülék, amely szilárd anyagokat von ki a meleg vízből.

#### Előremenő hőmérséklet

A fűtővíz hőmérséklete, amely a fűtőtestekhez folyik (az előremenő vezetékben). Annak a fűtővíznek a hőmérsékletét, amely a fűtőtestekből a kazánba folyik (a visszatérő vezetékben), ennek megfelelően visszatérő hőmérsékletnek nevezzük.

#### A VMN3 időjárás függvényében vezérelt üzemmódja

Időjárás függvényében vezérelt üzemmód esetén az előremenő hőmérséklet szabályozása a külső hőmérséklet függvényében történik. Ezáltal a kazán nem állít elő több hőt, mint amennyi a beállított kívánt belső hőmérsékletre való fűtéshez szükséges.

A külső hőmérsékletet az épületen kívül elhelyezett érzékelő méri és továbbítja a vezérlőkészüléknek.

- HU: A csomagolóanyagot a jogszabályi előírásoknak megfelelően tanúsított ártalmatlanító szakcégnél kell leadni újrahasznosítás céljából.
- HU: A csomagolóanyagot a jogszabályi előírásoknak megfelelően tanúsított ártalmatlanító szakcégnél kell leadni újrahasznosítás céljából. Használja az ARA (Altstoff Recycling Austria AG, eng.sz. 5766) törvényes ártalmatlanítási rendszert.

#### A fűtési rendszer végleges üzemen kívül helyezése és ártalmatlanítása

A Viessmann termékei újrafelhasználhatóak. A fűtési rendszer komponensei és üzemi segédanyagai nem kerülhetnek a háztartási hulladékba.

Kérjük, régi berendezése szakszerű ártalmatlanításához lépjen kapcsolatba a fűtési szakcéggel.

- HU: Az üzemi folyadékok (pl. tüzelőanyagok) a kommunális gyűjtőhelyeken adhatók le.
- HU: Az üzemi folyadékok (pl. tüzelőanyagok) a kommunális gyűjtőhelyeken adhatók le.

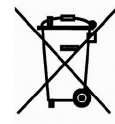

A leselejtezett termék nem kezelhető háztartási hulladékként. A szétszerelt készüléket újrahasznosítás céljából elektromos és elektronikus hulladékok kezelésével foglalkozó gyűjtőhelyen kell leadni. A leselejtezett termék rendeltetésszerű ártalmatlanításával megakadályozhatók a hibás hulladékkezelésből adódó, potenciális környezeti ártalmak.

A termék újrahasznosításával kapcsolatos részletes információkért forduljon a települési önkormányzathoz, a hulladékkezelő céghez vagy ahhoz az üzlethez, ahol a terméket megvásárolta.

28

6155054 HU

Viessmann Fűtéstechnika Kft.

Telefon: +36 23 334 334

Telefax: +36 23 334 339 www.viessmann.hu

2045 Törökbálint Süssen u. 3